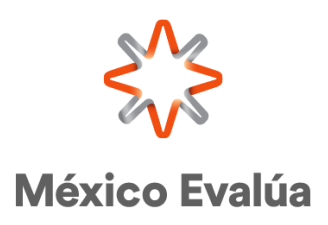

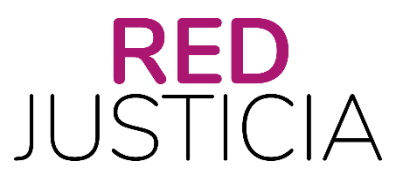

# **GUÍA DE USUARIO**

## PLATAFORMA DE APRENDIZAJE THEMIS

**ABRIL**, 2025

### Contenido

| ١.   | ACCESO A LA PLATAFORMA THEMIS  | . 3 |
|------|--------------------------------|-----|
| II.  | REGISTRO A LOS CURSOS          | . 6 |
| III. | GESTIÓN DE LOS CURSOS1         | 10  |
| IV.  | AUTOEVALUACIÓN DE LOS CURSOS 1 | 14  |

#### I. ACCESO A LA PLATAFORMA THEMIS

Para comenzar, abre un navegador de internet (Internet Explorer, Safari, Firefox, Opera, Chrome etc.) y en la barra de dirección escribe: redjusticia.mexicoevalua.org

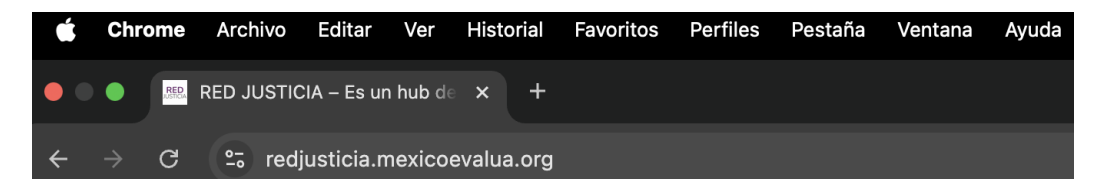

Una vez que has ingresado al **sitio de Red Justicia** identifica en el menú horizontal el acceso a **Themis** y dale clic:

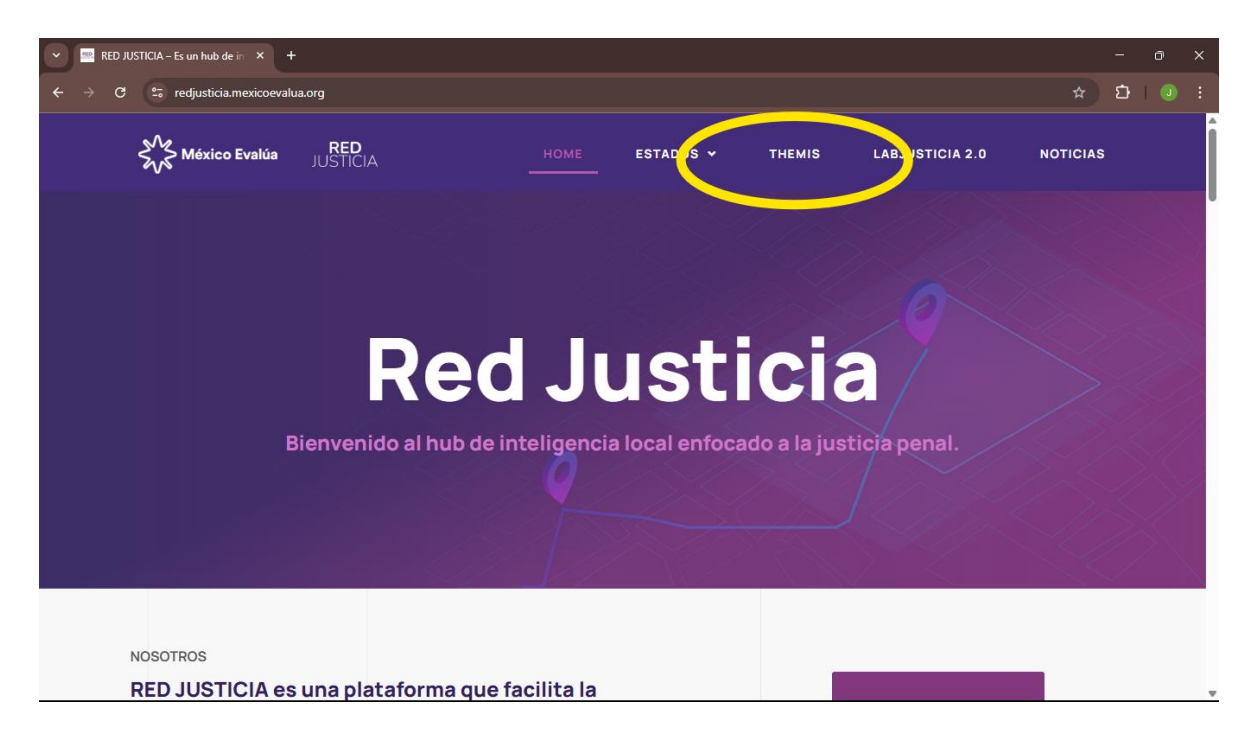

La plataforma actualmente ofrece cinco cursos que podrás estudiar conforme a tus intereses y necesidades.

| ✓ Imemis – RED JUSTICIA × +                  |                                                                                                    |   | <br>- | Ō | × |
|----------------------------------------------|----------------------------------------------------------------------------------------------------|---|-------|---|---|
| ← → C 😁 redjusticia.mexicoevalua.org/themis/ |                                                                                                    | ☆ | ជ     |   |   |
|                                              | 🔆 Malantania 🔝 Kata Kata Kata Kata Kata Kata Kata Kat                                                                                                    |   |       |   | Î |
|                                              | <image/> <image/> <section-header><section-header><section-header><section-header><section-header><section-header><section-header><section-header><section-header><section-header><section-header><section-header><section-header><section-header><section-header><section-header><section-header><section-header></section-header></section-header> |   |       |   |   |
|                                              |                                                                                                    |   |       |   |   |

Selecciona el curso de tu interés dando clic en el botón "Más información sobre el curso". Por ejemplo: El Rompecabezas del Sistema de Justicia Penal en México.

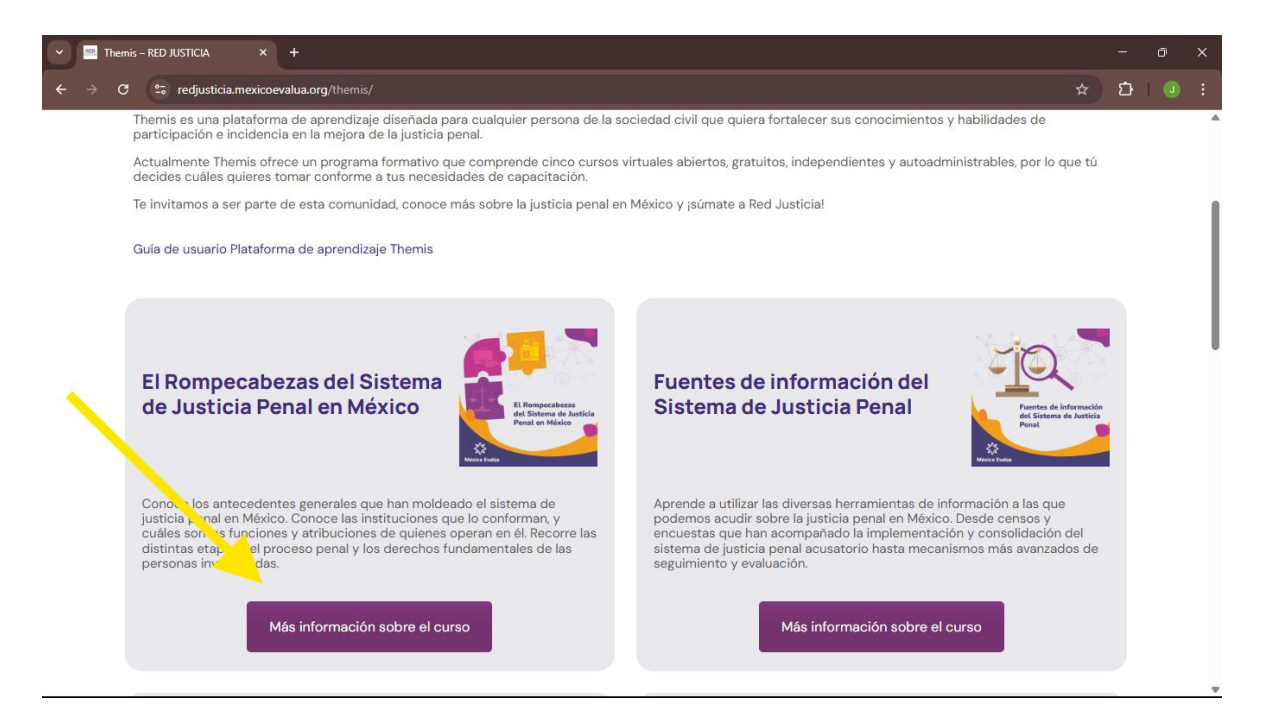

En esta sección podrás conocer los detalles de los cursos tales como objetivos, duración y temario.

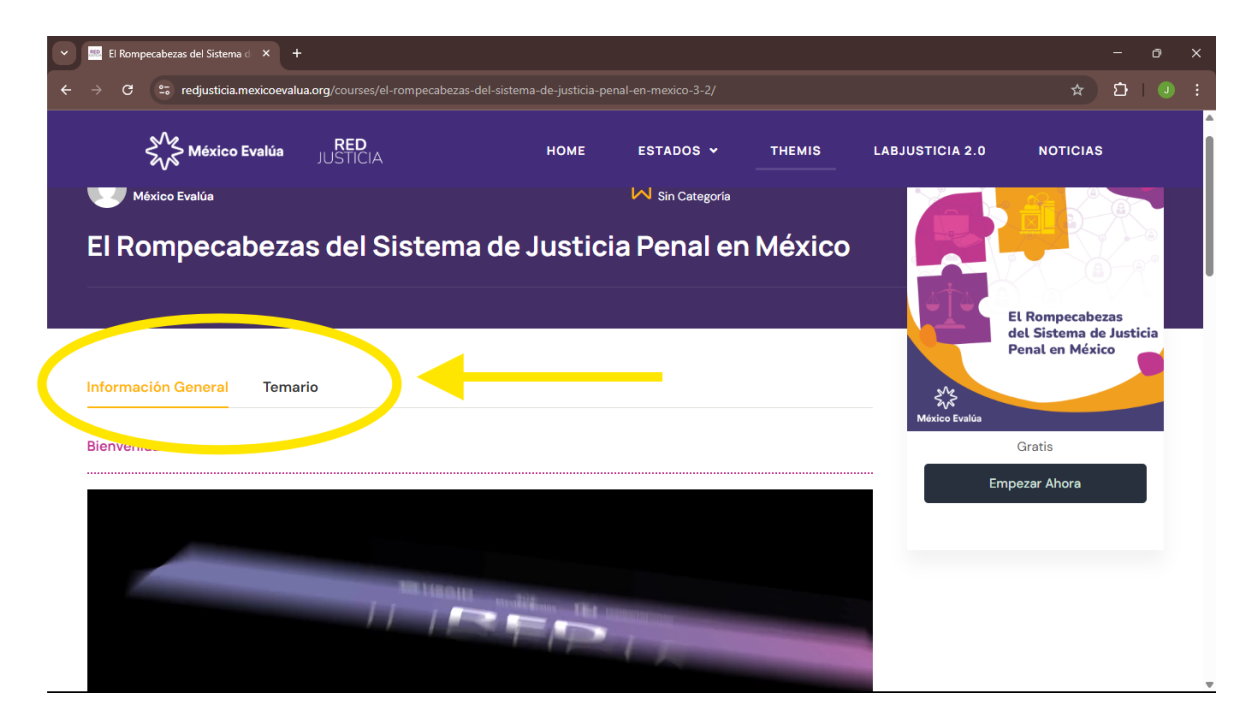

#### II. REGISTRO A LOS CURSOS

Para registrarte en un curso deberás crear una cuenta en la plataforma. Para ello da clic en el botón "**Más información sobre el curso**". Por ejemplo: *El Rompecabezas del Sistema de Justicia Penal en México*.

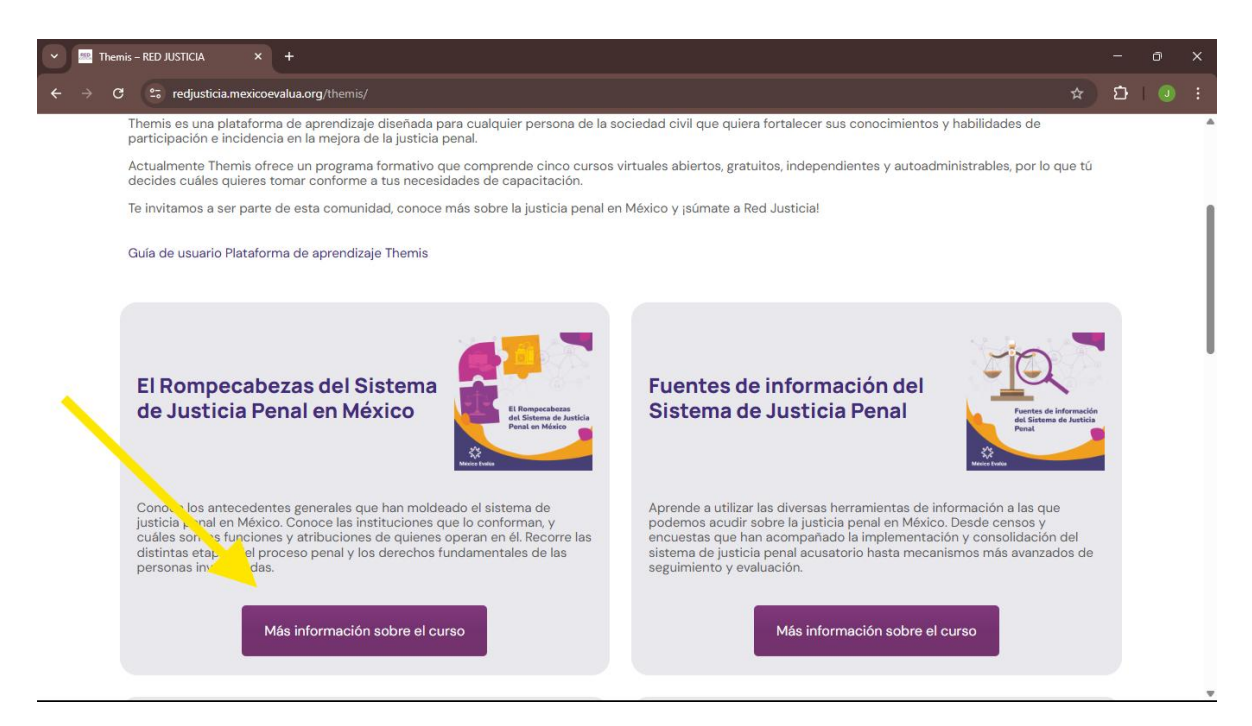

#### Da clic en el botón "Empezar Ahora".

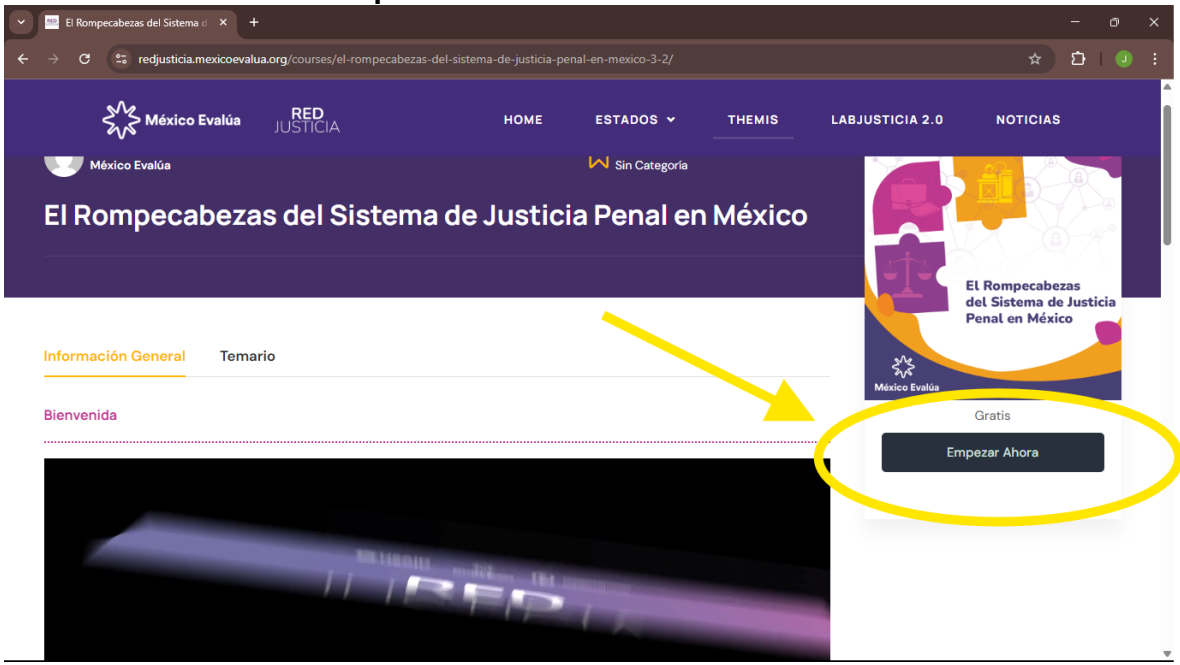

Da clic en el enlace "Crear cuenta". Si ya tienes una cuenta, solo accede con tus datos (correo electrónico y contraseña).

| Checkout – RED JUSTICIA × +                                                                   |                            |           |                   |                                |          | -      | o |  |
|-----------------------------------------------------------------------------------------------|----------------------------|-----------|-------------------|--------------------------------|----------|--------|---|--|
| O S redjusticia.mexicoevalua.org/lp-checkout/?no-cache                                        |                            |           |                   |                                |          | ΰ      |   |  |
| México Evalúa JUSTICIA                                                                        | HOME                       | ESTADOS 🗸 | THEMIS            | LABJUSTICIA 2.0                | NOTICIAS |        |   |  |
| Checkout                                                                                      |                            |           |                   |                                |          |        |   |  |
| Inicia sesión para inscribirte en el curso.                                                   |                            |           |                   |                                |          |        |   |  |
| Acceder<br>Nombre de usuario o correo electrónico *<br>Correo electrónico o nombre de usuario |                            | Tu pedido | El Rompecabezas d | el Sistema de Justicia Penal e | n México | \$0.00 |   |  |
| Contraseña                                                                                    |                            | Subtotal  |                   |                                |          | \$0.00 |   |  |
| Recuérdame de                                                                                 | as olvidado tu contraseña? | Total     |                   |                                | \$       | 0.00   |   |  |
| Acceder al curso                                                                              |                            |           |                   |                                |          |        |   |  |

Ingresa los datos requeridos para crear una cuenta y da clic en el botón "Acceder al curso".

| Checkout – RED JUSTICIA × +           |                                                                                 |                                                             |  |   |  |
|---------------------------------------|---------------------------------------------------------------------------------|-------------------------------------------------------------|--|---|--|
| ← → C 🕾 redjusticia.mexicoevalua.org/ |                                                                                 |                                                             |  | Ċ |  |
|                                       | Kico Evalúa JUSTICIA HOME                                                       | ESTADOS 🗸 THEMIS LABJUSTICIA 2.0 NOTICIAS                   |  |   |  |
|                                       | Inicia sesión para inscribitte en el curso.                                     |                                                             |  |   |  |
|                                       | Registro<br>Dirección de correo electrónico *                                   | Tu pedido                                                   |  |   |  |
|                                       | Nombre de usuario *                                                             | BRompicadezas del Sistema de Justicia Penal en México 50.00 |  |   |  |
|                                       |                                                                                 | Subtotal \$0.00                                             |  |   |  |
|                                       | Cumuscha                                                                        | Total \$0.00                                                |  |   |  |
|                                       | Confirmar la contraseña *                                                       |                                                             |  |   |  |
|                                       | Nombre                                                                          |                                                             |  |   |  |
|                                       | Apelido                                                                         |                                                             |  |   |  |
|                                       | Género *                                                                        |                                                             |  |   |  |
|                                       | Edad *                                                                          |                                                             |  |   |  |
|                                       | Estado (donde desarrolla sus actividades cívicas o profesionales) *             |                                                             |  |   |  |
|                                       | Sector (sociedad civil, academia, secter privado, pariodismo, gobierno, otro) * |                                                             |  |   |  |
|                                       | Ya tionos una cuenta? Accorder.                                                 |                                                             |  |   |  |
| 4                                     | Anadesia (ana                                                                   |                                                             |  |   |  |
|                                       | Al completar tu compra, estás de acuerdo con los Term Conditions.               |                                                             |  |   |  |

El sistema confirmará el registro de tu cuenta. Ahora, da clic en el enlace con el nombre del curso que seleccionaste.

| grip checkourrip-order-rece |                                                                  | 107207                                                                                                   |                                                  |                                                                    |
|-----------------------------|------------------------------------------------------------------|----------------------------------------------------------------------------------------------------|--------------------------------------------------|--------------------------------------------------------------------|
|                             |                                                                  |                                                                                                    |                                                  | Hola JorgeC                                                        |
| <b>RED</b><br>USTICIA       | HOME ES                                                          | STADOS 🗸 THEMIS                                                                                          | LABJUSTICIA 2.0                                  | NOTICIAS                                                           |
|                             |                                                                  |                                                                                                    |                                                  |                                                                    |
| #0000012962                 |                                                                  |                                                                                                    |                                                  |                                                                    |
| Comst                       |                                                                  |                                                                                                    |                                                  |                                                                    |
| El Rompecabezas d           | el Sistema de Justicia Penal en M                                | éxico (#12335)                                                                                           |                                                  |                                                                    |
| 1 01 2025                   |                                                                  |                                                                                                    |                                                  |                                                                    |
| \$0.00                      |                                                                  |                                                                                                    |                                                  |                                                                    |
|                             | #0000012962<br>Comple<br>El Rompecabezas d<br>100 2025<br>\$0.00 | HOME EX   #00000012962   Compl   El Rompecabezas del Sistema de Justicia Penal en M   191: 3025   \$0.00 | RED   HOME   ESTADOS ~   THEMIS     #00000012962 | RED   HOME   ESTADOS ~   THEMIS   LABJUSTICIA 2.0     #00000012962 |

Finalmente, da clic en el botón "Continuar" para acceder al curso.

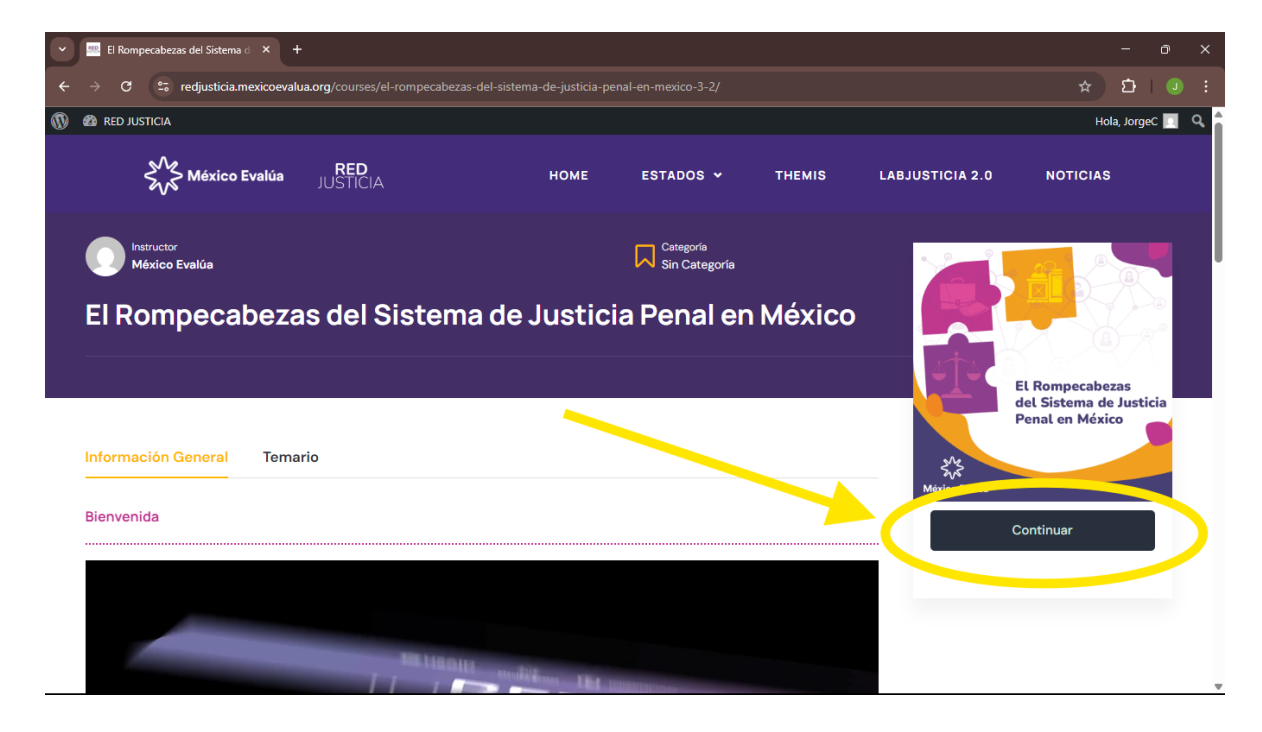

Para salir de tu cuenta, da clic en el botón "Hola" donde se desplegará la opción "Salir".

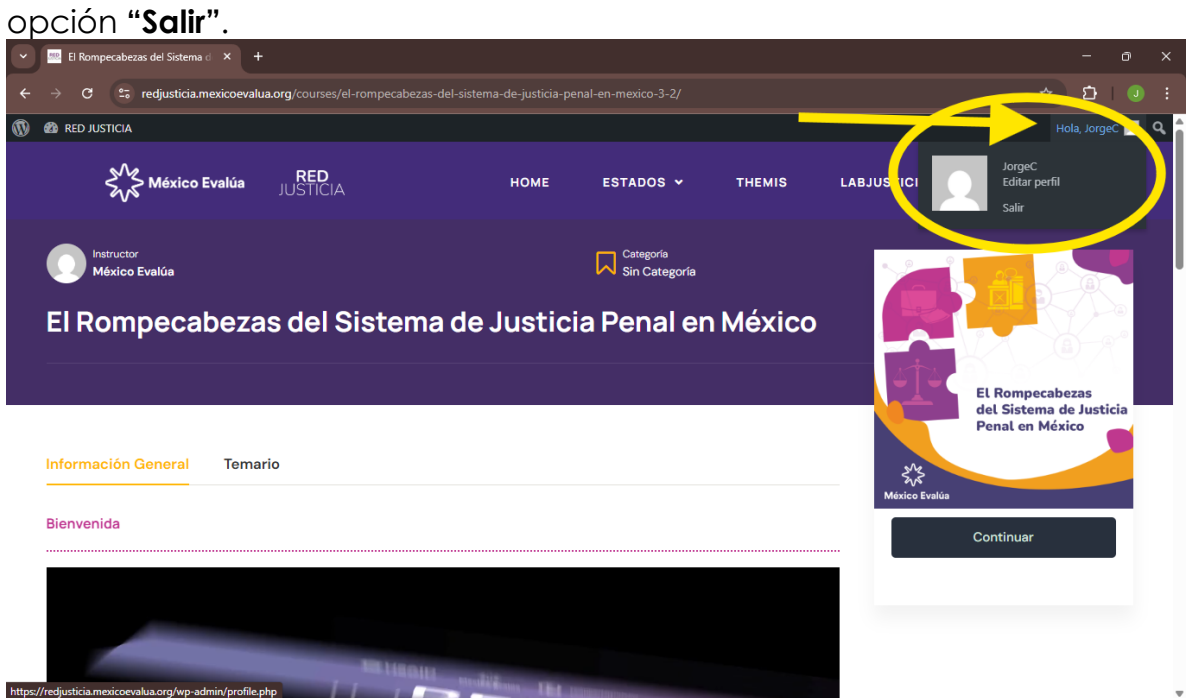

#### III. GESTIÓN DE LOS CURSOS

Al acceder a un curso, del lado izquierdo podrás visualizar los temas con sus respectivas lecciones. <u>Aunque puedes acceder a cualquier lección, es</u> importante que sigas el orden predeterminado de las lecciones para un mejor aprendizaje.

| uscar contenido de cursos                                               | Q 4 | El Rompecabezas del Sistema de Justicia Penal en México 0 de 23 elementos |           |
|-------------------------------------------------------------------------|-----|---------------------------------------------------------------------------|-----------|
| 1. Presentación Del Curso                                               |     |                                                                           | 323       |
| Presentación                                                            | 4   |                                                                           | México Ev |
| 2. Antecedentes Generales                                               |     | Presentación                                                              |           |
| Entendiendo el Sistema de Justicia Penal en México                      | ~   | Curso «El rompecabezas del Sistema de Justicia Penal en México»           |           |
| Diferencias entre los modelos                                           | 4   |                                                                           |           |
| Problemas del anterior sistema de justicia                              | ~   |                                                                           |           |
| 3. Reforma Constitucional En Materia Penal<br>De 2008                   |     |                                                                           |           |
| Recomendaciones de Organismos Internacionales                           | ~   |                                                                           |           |
| Debates en el Congreso mexicano                                         | ~   |                                                                           |           |
| Características del Sistema de Justicia Penal<br>Acusatorio Adversarial | ~   |                                                                           |           |
| 🧯 Juicio acusatorio y oral                                              | ×   |                                                                           |           |
| 4. Implementación Y Consolidación Del                                   |     | ► 0.00 / 1.53                                                             |           |
| Nuevo Sistema De Justicia Penal                                         |     |                                                                           |           |
| Lineas de trabajo                                                       | ~   |                                                                           |           |
| a prios v obstáculos                                                    | 4   | Completar                                                                 |           |

En la parte superior podrás visualizar el número total de lecciones del curso, y en la parte inferior encontrarás el botón "**Completar**", para registrar que completaste cada lección.

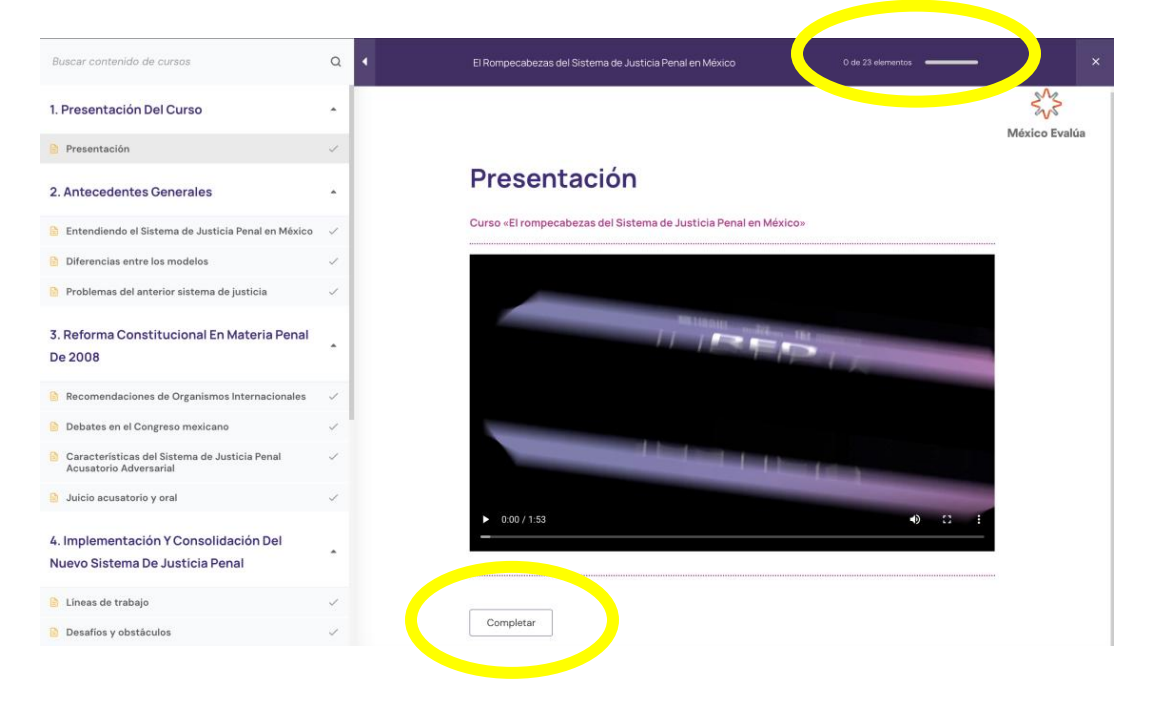

Te llegará un mensaje de confirmación y se actualizará la barra de avance.

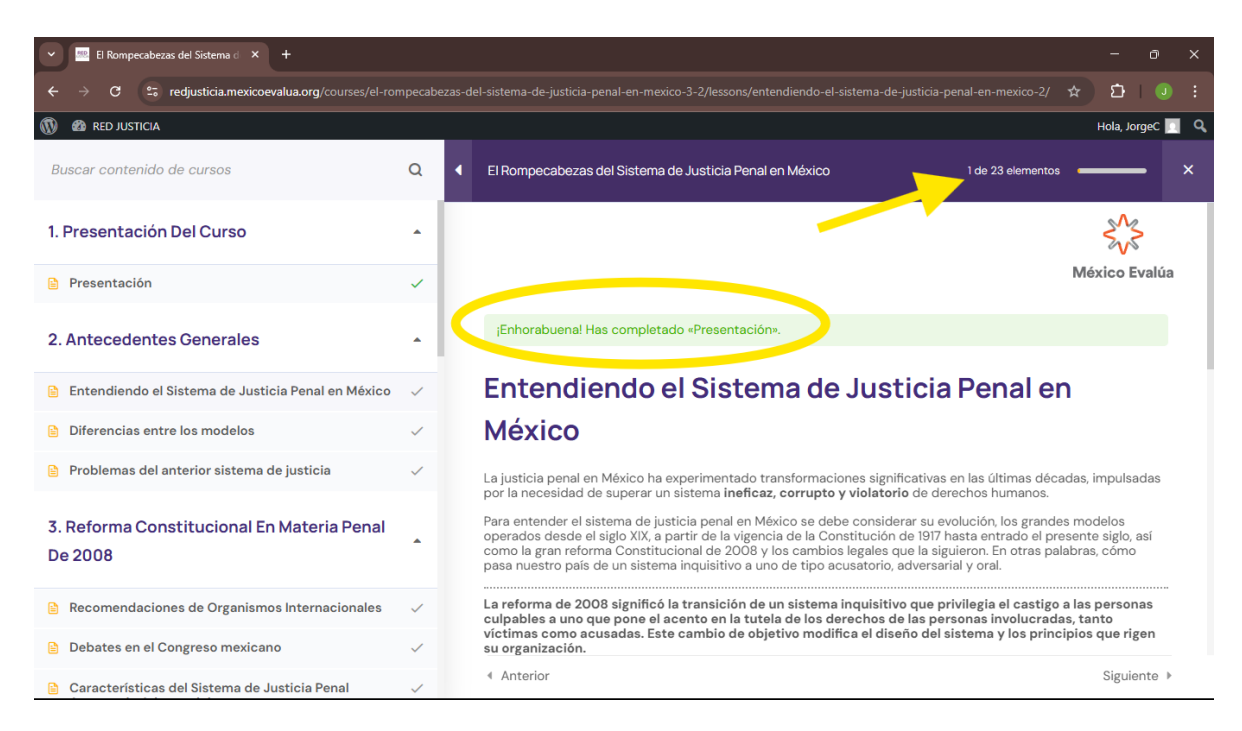

Asimismo, el símbolo de  $\checkmark$  colocado al final del nombre de cada lección del curso, cambiará de color gris  $\checkmark$  a color verde  $\checkmark$ .

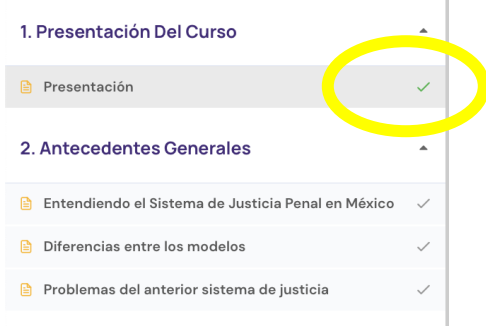

### Al interior de cada lección encontrarás las instrucciones para desplegar información adicional.

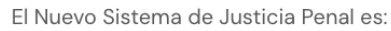

|                                                                                                    | Clic en los ítems para más información |        |
|----------------------------------------------------------------------------------------------------|----------------------------------------|--------|
| - Acusatorio                                                                                           | + Adversarial                          | + Oral |
| porque existen dos partes<br>que intervienen en el juicio:<br>una que acusa y otra que se<br>defiende. |                                        |        |

Coloque el cursor sobre las imágenes

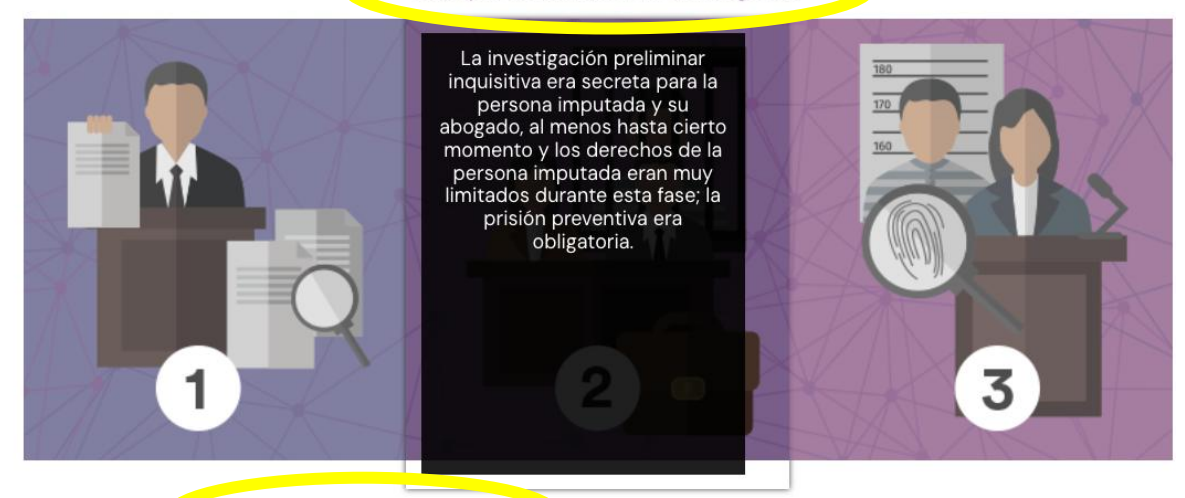

Clic en los ítems para más información

- Proceso Escrito y burocrático
- Falta de transparencia
- Violaciones a los derechos humanos
- Ineficiencia
- Desprotección de los Derechos del Acusado
- Falta de reconocimiento de los derechos de las víctimas]
- Desconfianza Ciudadana

Del lado superior derecho de la ventana encontrarás el botón "**X**" con el cual podrás salir del curso. Recuerda que puedes completar el curso al ritmo de tu preferencia por lo que puedes acceder y salir del curso las veces que quieras; los avances se mantendrán siempre y cuando hayas completado las lecciones.

| Buscar contenido de cursos                         | Q | El Rompecabezas del Sistema de Justicia Penal en Móxico 0 de 23 elementos | ×             |
|----------------------------------------------------|---|---------------------------------------------------------------------------|---------------|
| 1. Presentación Del Curso                          | • |                                                                           |               |
| Presentación                                       | ~ |                                                                           | Mexico Evalua |
| 2. Antecedentes Generales                          |   | Presentación                                                              |               |
| Entendiendo el Sistema de Justicia Penal en México | ~ | Curso «El rompecabezas del Sistema de Justicia Penal en México»           |               |

#### IV. AUTOEVALUACIÓN DE LOS CURSOS

Una vez concluidas las lecciones de un curso podrás acceder a una evaluación en la que se mostrará lo aprendido.

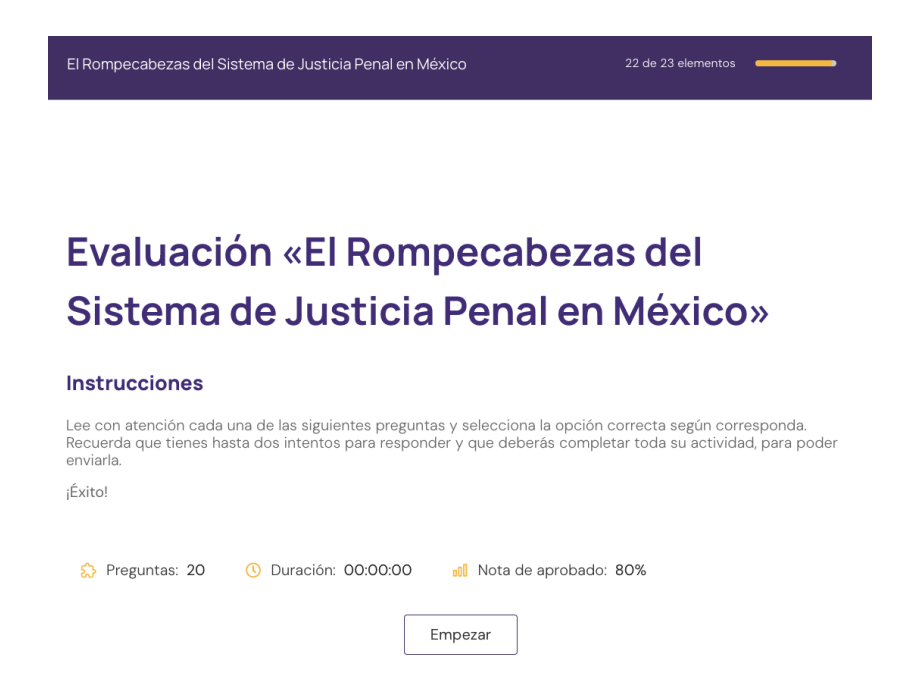

Una vez completadas todas las lecciones y respondido el cuestionario de evaluación habrás concluido el curso.

| El Rompecabezas del Sistema de Justicia Penal en México | 23 de 23 elementos             |
|---------------------------------------------------------|--------------------------------|
| Evaluación «El Romper<br>Sistema de Justicia Pe         | cabezas del<br>enal en México» |
|                                                         |                                |
| Tiempo empleado                                         | 00:05:50                       |
| Puntos                                                  | 20/20                          |
| Preguntas                                               | 20                             |
| Correcto                                                | 20                             |
| Incorrecto                                              | 0                              |
| Omitido                                                 | 0                              |
| Puntos negativos                                        | U                              |
|                                                         |                                |
| Revis                                                   | ar                             |

Cualquier duda o comentario escríbenos a:

jorge.carbajal@mexicoevalua.org